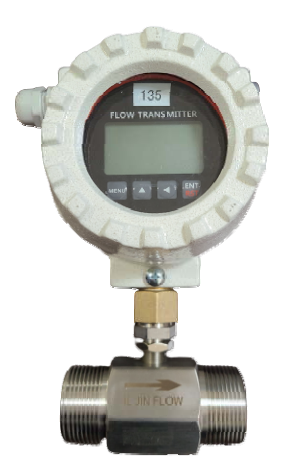

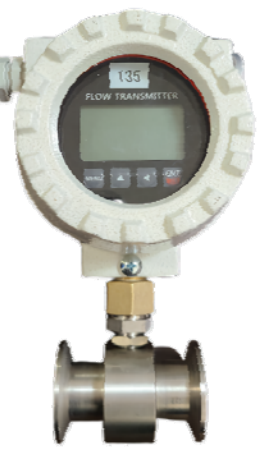

본 유량모니터는 유량센서에서 출력되는 펄스 출 력을 입력, 순간유량 및 적산(누적량), 그래픽 LCD에서 표시하므로, 사용자가 쉽게 유량 감시를 할 수 있다.

4/20mADC, 변환 출력이 가능하며, 적산 펄스를 출력 하므로, PLC 및 지시계, 카운터에 적용이 가 능한 다기능 일체형 유량 모니터이다.

일반용

### \_\_\_\_

식품용

### 특징

Display : 128 \* 64 Graphic, backlit LCD, 순간유량, 토탈량 순시량 표시 : 0.25, 0.5, 1.0, 2.0 Second 평균 순시량 : 0-20 Second programmable selection 공급 전원 : DC 24v, AC 100/220V 데이터 저장 : EEPROM 10년 저장 출력 전원 : DC12V (유량센서 공급전원) 온도 : 사용온도 (0 to 70℃). 저장온도 (-20 to 90℃) 습도 : 0 - 90%rh 입력 펄스 : 최대 펄스 입력 (5배 max) K-factor range : 0.001 to 99,999,999 Reset : Total(Menu selection clear) DC4-20mA output : 분해능 12 bit 오차율 : Better than 0.1% Isolation: Isolated Pulse output : MOSFET-Photovoltaic Relay 140mA Max 펄스폭 : 0 ~ 500ms 주파수 : MAX 1배z 통신출력 : RS480 재질 : Cast Aluminium. Glass (방폭형)

| 일반용  |               |        |      |
|------|---------------|--------|------|
| 크기   | 유량범위<br>(LPM) | 길이(mm) | 연결부  |
| 15A  | 3-20          | 50     | 나사타입 |
| 20A  | 3-20          | 75     | 나사타입 |
| 20A  | 8-80          | 75     | 나사타입 |
| 25A  | 8-80          | 75     | 나사타입 |
| 25A  | 16-160        | 100    | 프랜지  |
| 25A  | 16-160        | 180    | 나사타입 |
| 32A  | 16-160        | 100    | 나사타입 |
| 32A  | 25-250        | 140    | 프랜지  |
| 40A  | 25-250        | 140    | 나사타입 |
| 40A  | 35-350        | 140    | 프랜지  |
| 40A  | 35-350        | 140    | 나사타입 |
| 50A  | 60-600        | 150    | 프랜지  |
| 80A  | 150-1500      | 200    | 프랜지  |
| 100A | 300-3000      | 220    | 프랜지  |

| 식품용  |        |           |               |
|------|--------|-----------|---------------|
| 77   | 유량범위   | 7]0](mm)  | 여겨비           |
|      | (LPM)  | 29(IIIII) | 127           |
| 1S   | 8-80   | 75        | Sanitary Type |
| 1.5S | 16-160 | 100       | Sanitary Type |
| 1.5S | 25-250 | 140       | Sanitary Type |
| 2S   | 35-350 | 140       | Sanitary Type |
| 2.5S | 60-600 | 150       | Sanitary Type |

일진유량시스템 www.iljin.net..02-26760-0696

목 차

- 1. 제품 소개
- 2. 제품 사양
- 3. 연결 단자
- 4. 전원 결선
- 5. 입력 신호 (센서) 결선
- 6. 펄스 출력 결선
- 7. 4-20mADC 아날로그 결선
- 8. 알람 출력 결선 (옵션)
- 9. 전면 키 기능
- 10. 설정 메뉴
- 11. 메인 메뉴
- 12. 메인 메뉴 사용 방법
  - 14-1. FACTOR 설정 메뉴
  - 14-2. RATEMETER 설정 메뉴
  - 14-3. TOTALIZER 설정 메뉴
  - 14-4. OUTPUT 설정 메뉴
  - 14-5. SYSTEM 설정 메뉴
  - 14-6. DIAGNOSTICS 설정 메뉴

13.경고문 안내 및 해결 방법

14. 제품 주문 코드

1. 제품 소개

본 유량 모니터는 센서에서 출력되는 펄스 출력을 입력하여 순시 량, 누적 량을 표시하는 지시 적산 계 이 다

유량 지시는 그래픽 LCD 로 사용자가 쉽게 판독 할 수 있는 문자를 사용하여 영문과 숫자로 표시한다. HI-LO 의 알람 설정이 가능하다.

외부로 4-20mADC 전송 출력과 적산 량을 외부로 출력이 가능한 펄스 출력을 사용 할 수 있다.

## 2. 제품 사양

| 지시          | 128 * 64 그래픽 LCD, Rate : 10 Digit, Total : 10 Digit, 유량단위, 에러 메시지 |
|-------------|-------------------------------------------------------------------|
| 순시 량 업데이트   | 0.25, 0.5, 1.0, 2.0 Second                                        |
| 순시 량 평균값    | 0 - 20 Second programmable selection                              |
| 출력 전압       | 24VDC, 300mA, 90~240VAC                                           |
| 데이터 저장      | EEPROM 10 년                                                       |
| 전송 출력 전원    | DC12V, 50 <sup>mA</sup> , unregulated                             |
| 사용 온도       | Operating(0 to 70℃), Storage(-20 to 90℃)                          |
| 사용 습도       | 0 – 90 %rh                                                        |
| 입력 펄스       | Count input, 5 <sup>kHz</sup> max.                                |
|             | K-factor range : 0.001 to 99,999,999                              |
|             | 20 Point Linearization (옵션)                                       |
|             |                                                                   |
| 릴레이 출력      | 2 Stage Relay ( 5A 30VDC, 5A 250VAC )                             |
| 4-20mADC 출력 | Resolution 12 bit                                                 |
|             | Accuracy : Better than 0.1%                                       |
|             | Maximum load : Max 750Ω                                           |
|             | Isolation: Isolated.                                              |
| 펄스 출력       | MOSFET-Photovoltaic Relay 140 <sup>mA</sup> Max                   |
|             | Pulse width: 10~500 ms                                            |
| 보호등급        | Ex d II C T6, IP67                                                |

## 3. 연결 단자

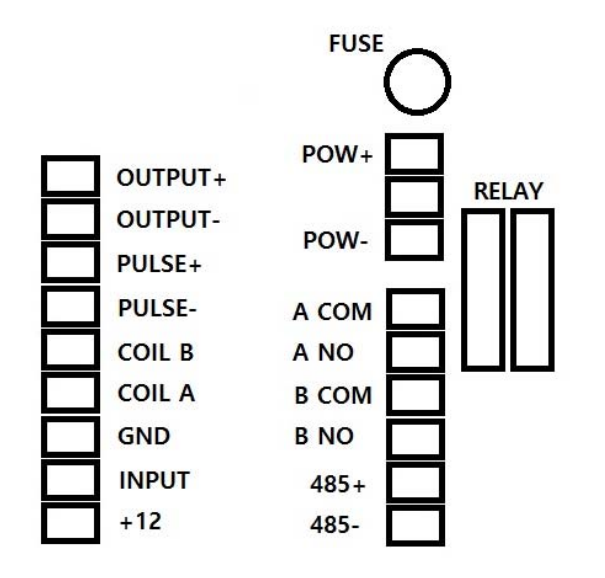

● RS485, RLY-A, RLY-B 접점은 주문 사양

## 4. 전원 결선

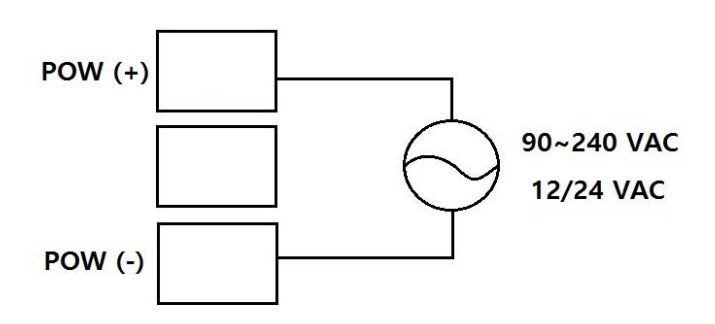

- 12/24VDC 일 경우 극성에 주의
- AC 전원은 90~240VAC 프리 전압
- 5. 입력 신호 (센서) 결선

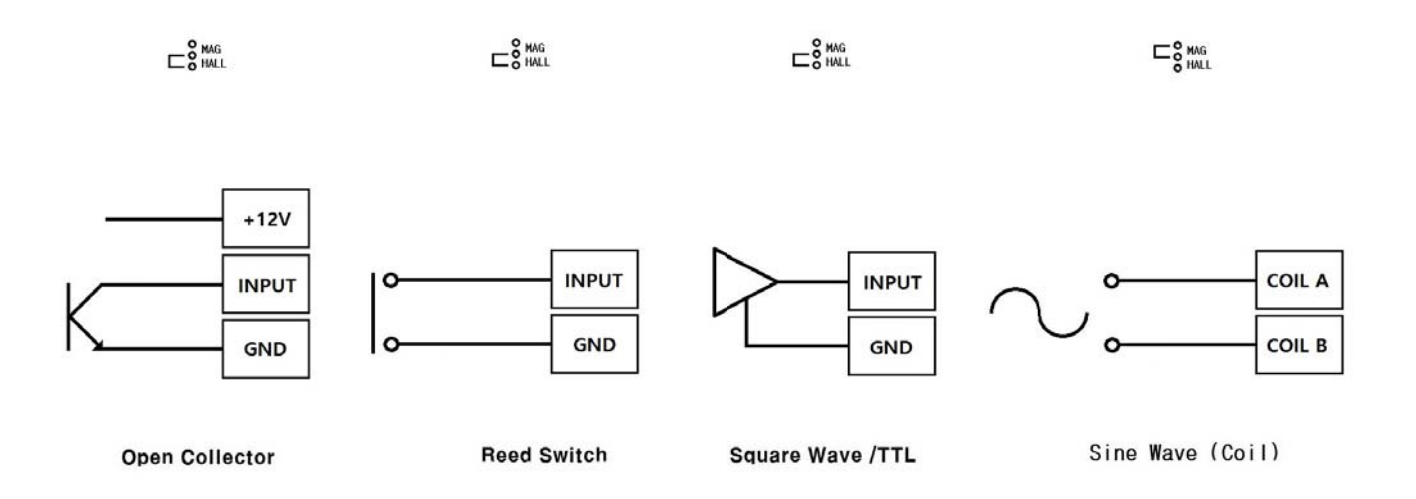

Open Collector : 센서에서 출력되는 펄스가 전압을 인가하지 않는 경우 사용한다. Reed Switch : 센서에서 출력되는 펄스가 전압을 인가하지 않는 경우에 사용하며,

리드 스위치, 릴레이 접점 (Dry contact) 출력에 사용한다.

Square Wave : 센서에서 출력되는 펄스가 전압을 인가한 펄스에 사용한다.

TTL, 12V, 24V 펄스

Sine Wave : 센서에서 출력되는 펄스가 10~500째 p-p 사인파 일 때 사용한다. Magnetic pick up

6. 펄스 출력 결선

펄스 출력은 MOSFET Photovoltaic Relay 출력으로 무 전원 출력 펄스 출력 폭은 프로그램에서 10~500 ms 내에서 사용자가 선택 가능

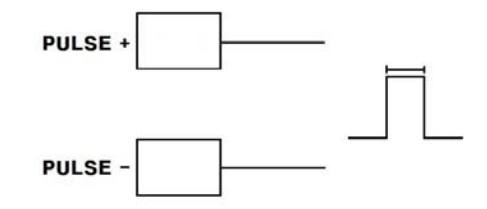

7. 4-20mADC 아날로그 출력 결선

순시 량에 대한 4-20mADC 아날로그 출력을 전송할 수 있다. 출력에 대한 범위 설정은 프로그램 메뉴에서 설정이 가능하며, 12 bit 의 고 정밀 분해기능을 가지고 있어 데이터 로깅 및 PLC, DAQ 보드에 전송이 가능하다.

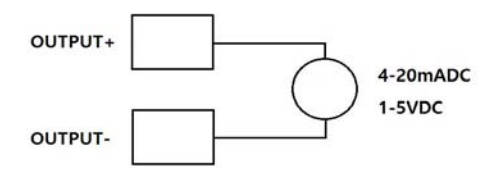

8. 알람 출력 연결 (옵션)

2개의 알람 접점 을 사용할 수 있으며 프로그램에 의해 설정 가능하다.

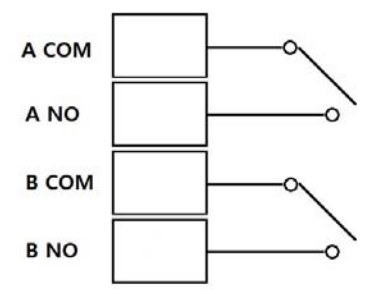

9. 전면 키 기능

## 전면 표시 기능

| 1 라인 | 순시 량 표시 (10 Digit) |
|------|--------------------|
| 2 라인 | 누적 량 표시 (10 Digit) |
| Hz   | 센서 주파수 표시          |
| ltr  | 유량 단위 표시           |
| m    | 유량 시간 단위 표시        |

### 운전상태

| MENU             | 메뉴 진입               |
|------------------|---------------------|
| $\bigtriangleup$ | 표시 상태 변경 (누적 량/주파수) |
| $\triangleleft$  | 사용 안 함              |
| RST/ENT          | 누적 량 초기화            |

### 프로그램 상태

MENU 메뉴 진입 및 운전 상태로 복귀

△ 수치 가산 및 메뉴 이동
◁ 자리 수 이동 및 메뉴 이동

RST/ENT 데이터 저장

## 10.설정 메뉴

- 1. FACTOR
  - 11. Input type
  - 12. K-factor input
- 2. RATEMETER
  - 21. Time Base
  - 22. Rate Decimal
  - 23. Update Time
  - 24. Rate Average
  - 25. Low Flow Cut
  - 26. Rate Damping
- 3. TOTALIZER
  - 31. Total Unit
  - 32. Total Decimal
- 4. OUTPUT
  - 41. 4mA OUT

### 6. DIAGNOSTICS

- 61. 4-20mA Test
- 62. 4mA Adjust
- 63. 20mA Adjust
- 64. Pulse Test
- 65. Sim Frequency
- 66. Display Mode
- 67. CPS Mode
- 65. Alarm A Test
- 66. Alarm B Test

- 42. 20mA OUT
- 43. Pulse Type
- 44. Pulse Output
- 45. Pulse Width
- 46. Alarm A
- 47. Alarm A Hys
- 48. Alarm B
- 49. Alarm B Hys
- 5. SYSTEM
  - 51. Set Password
  - 52. Baud rate
  - 53. Comm. ID
  - 54. Print Output
  - 55. Press UP/LEFT
  - 56. Protocol
- 밑 줄 부분은 옵션 입니다. 기본 제품일 경우 메뉴가 없을 수도 있습니다.
   11.메인 메뉴

| 1000 ltr/m | 전원을 인가하면 표시되는 유량 모니터의 동작 표시 상태. |
|------------|---------------------------------|
| 0 ltr      | "MENU" 키를 누른 후 다음 메뉴로 진입.       |
|            |                                 |

| Password | 메인 메뉴로 진입. 제품 출고 시 암호는 "0" |
|----------|----------------------------|
| [ 0]     | "ENT"키를 다음 메뉴로 진입.         |
|          |                            |

### 12.메인 메뉴 사용 방법

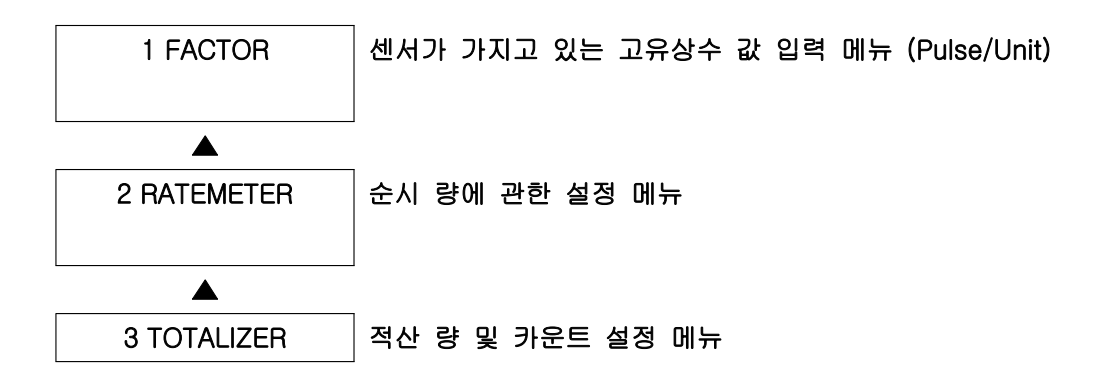

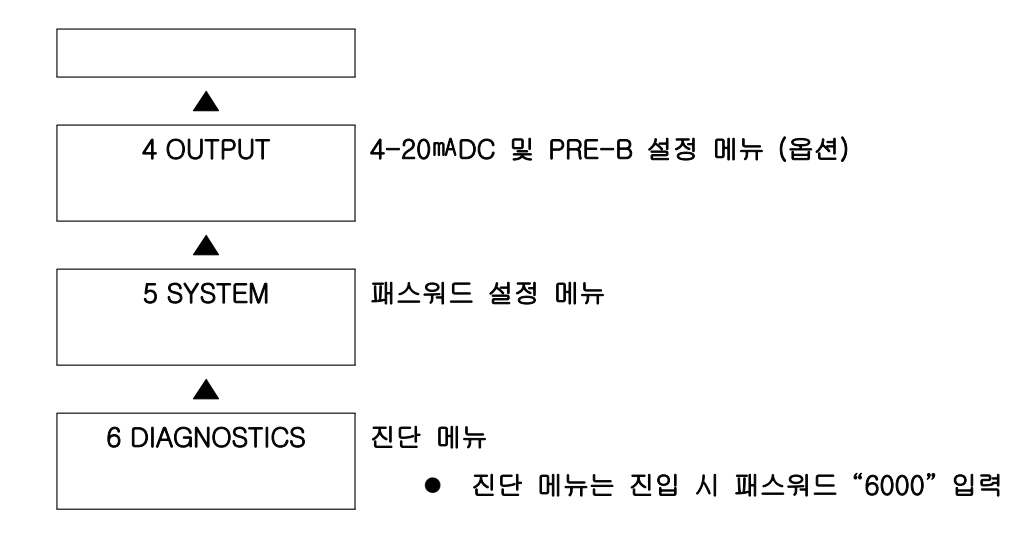

13-1. FACTOR 설정 메뉴

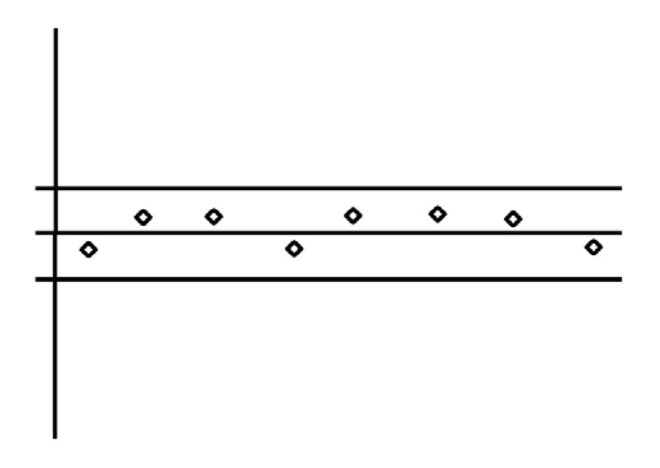

오차율 내의 값이 선형을 이루는 경우 K-FACTOR 값은 1 포인트 입력한다.

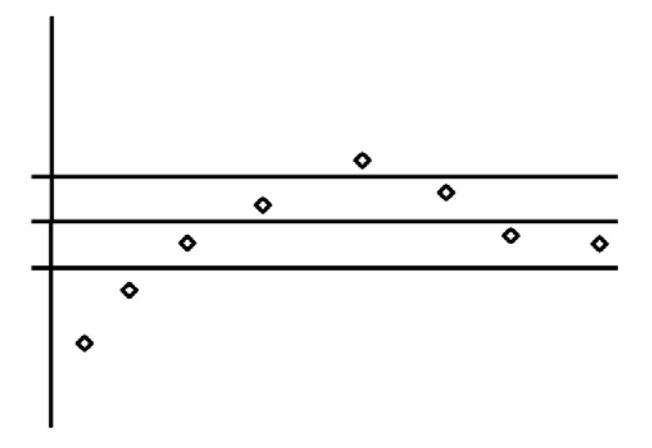

오차율 외의 비 선형을 이루는 경우 K-FACTOR 값은 최대 20 포인트 입력한다.

13-1-1. K-FACTOR 값이 선형 일 경우, 평균 1 포인트 값을 입력한다. (기본 사양)

| 1 FACTOR | K-FACTOR 값을 입력하는 메뉴.   |
|----------|------------------------|
|          | "ENT"키를 누르면 다음 메뉴로 진입. |
|          |                        |

| 11 K-factor input | K-FACTOR 값 1 포인트 입력.               |
|-------------------|------------------------------------|
| 00000000          | ● 팩터 범위 : 0.01 ~ 99,999,999 P/unit |
|                   | "ENT"키를 누르면 다음 메뉴로 진입.             |

13-1-2. K-FACTOR 값이 선형 일 경우 , 1 포인트 값을 입력한다. (20포인트 옵션)

| TIAOTOIT | K-FACIOR 값을 입력하는 배뉴.   |
|----------|------------------------|
|          | "ENT"키를 누르면 다음 메뉴로 진입. |
|          |                        |

| 11 Input type | 신호의 종류 선택 메뉴        |
|---------------|---------------------|
| Linear        | Linear: 신호가 선형 일 경우 |
|               |                     |

| 12 K-factor input | K-FACTOR 값 입력하는 메뉴                 |
|-------------------|------------------------------------|
| 00000000          | ● 팩터 범위 : 0.01 ~ 99,999,999 P/unit |
|                   | "ENT"키를 누르면 다음 메뉴로 진입.             |

1-1-1. K-FACTOR 값이 비선형 일 경우 최대 10 포인트 값을 입력한다.(20포인트 옵 션)

| 1 FACTOR | K-FACTOR 값을 입력하는 메뉴.   |
|----------|------------------------|
|          | "ENT"키를 누르면 다음 메뉴로 진입. |
|          |                        |

| 11 Input type | 신호의 종류 선택 메뉴              |
|---------------|---------------------------|
| Non Linear    | Non Linear : 신호가 비선형 일 경우 |

| Fre01 | 000000  | K-FACTOR 값 입력하는 메뉴  |
|-------|---------|---------------------|
| Fac01 | 0000000 | Fre01 : 주파수 입력      |
|       |         | Fac01 : K-FACTOR 입력 |

| Fre10   | 000000  | K-FACTOR 값 입력하는 메뉴    |
|---------|---------|-----------------------|
| Fac10 0 | 0000000 | Fre2 <b>0: 주파수 입력</b> |
|         |         | Fac20:K-FACTOR 입력     |

Frequency 와 Factor 값을 20 번 까지 모두 입력 하면 종료된다. 만약 5 번 까지 입력 할 경우 6 번 Frequency 와 Factor 값을 0 으로 입력 후 ENT 를 누르면 종료된다.

### 13-2. RATEMETER 설정 메뉴

| 2 RATEMETER | 순시 유량 설정 메뉴.             |
|-------------|--------------------------|
|             | " ENT" 키를 누르면 다음 메뉴로 진입. |
|             |                          |

| 21 Time Base | 순시 유량 단위 시간 설정 메뉴.                        |
|--------------|-------------------------------------------|
| Minute       | "ENT"키를 누르면 다음 메뉴로 진입.                    |
|              | ● Hour:시간, Minute:분, Second:초를 선택 할 수 있다. |

| 22 Rate Decimal | 순시 유량 소수점 설정 메뉴.       |
|-----------------|------------------------|
| 00.00           | "ENT"키를 누르면 다음 메뉴로 진입. |
|                 |                        |

| 23 Update Time | 순시 유량 업데이트 시간 설정 메뉴.   |
|----------------|------------------------|
| 0.25 sec       | "ENT"키를 누르면 다음 메뉴로 진입. |
|                |                        |

• 순시 유량 LCD 업데이트 0.25, 0.50, 1.00, 2.00 sec 선택

| 24 Rate Average                 | 순시 유량 평균값 설정 메뉴.       |  |
|---------------------------------|------------------------|--|
| 0                               | "ENT"키를 누르면 다음 메뉴로 진입. |  |
|                                 |                        |  |
| • 급격한 상승과 하락을 방지 가중치 설정 0~10 선택 |                        |  |
|                                 |                        |  |
|                                 |                        |  |

| 25 Rate Damping | 순시 유량 완중 설정 메뉴.         |
|-----------------|-------------------------|
| 0               | "ENT" 키를 누르면 다음 메뉴로 진입. |

• 급격한 변화를 방지. 0 ~ 10 변경

## 13-3 TOTALIZER 설정 메뉴

| 3 TOTALIZER | 적산 유량에 대한 값을 입력하는 메뉴.  |
|-------------|------------------------|
|             | "ENT"키를 누르면 다음 메뉴로 진입. |
|             |                        |

| 31 Total Unit    | 적산 유량 단위 설정 메뉴.             |
|------------------|-----------------------------|
| xxx              | "ENT"키를 누르면 다음 메뉴로 진입.      |
|                  |                             |
| • 0~9, a ~z, A~Z | 설정이 가능. 입력값은 유량 연산에 영향이 없음. |

13-4 OUTPUT 설정 메뉴

| 4 OUTPUT | OUTPUT 설정 메뉴.            |
|----------|--------------------------|
|          | " ENT" 키를 누르면 다음 메뉴로 진입. |

| 41 4mA Output | 4mA 최저 유량 설정 메뉴.        |
|---------------|-------------------------|
| 0000000 ltr/m | "ENT" 키를 누르면 다음 메뉴로 진입. |

| 42 20 <sup>mA</sup> Output | 20™ 최대 유량 설정 메뉴.         |
|----------------------------|--------------------------|
| 0000000 ltr/m              | " ENT" 키를 누르면 다음 메뉴로 진입. |

| 43 Pulse Type | 펄스 출력 선택 메뉴.                   |
|---------------|--------------------------------|
| Totalizer     | Totalizer: 44번에서 설정된 적산 량을 출력. |
|               | Frequency: 센서에서 입력되는 주파수 출력.   |

| 44 Pulse Output | 펄스 출력 단위 설정 메뉴.                         |
|-----------------|-----------------------------------------|
| OFF             | Off, 0.01, 0.1, 1, 10, 100 P/xxx 출력 설정. |
|                 | " ENT" 키를 누르면 다음 메뉴로 진입.                |

| 45 Pulse Width | 펄스 출력 간격 설정 메뉴.        |
|----------------|------------------------|
| 10 ms          | 10~500 ms 설정.          |
|                | "ENT"키를 누르면 다음 메뉴로 진입. |

| 46 Alarm A | A 릴레이 설정 메뉴.            |
|------------|-------------------------|
| 000000 ltr | "ENT" 키를 누르면 다음 메뉴로 진입. |

| 47 Alarm A Hys | A 릴레이 히스테리시스 설정 메뉴.      |
|----------------|--------------------------|
| 0000000 ltr/m  | " ENT" 키를 누르면 다음 메뉴로 진입. |

| 48 Alarm B | B 릴레이 설정 메뉴.           |
|------------|------------------------|
| 000000 ltr | "ENT"키를 누르면 다음 메뉴로 진입. |
|            |                        |

49 Alarm B Hys B 릴레이 히스테리시스 설정 메뉴.

## 13-5 SYSTEM 설정 메뉴

| 5 SYSTEM | 암호 설정 및 통신 설정 메뉴.        |
|----------|--------------------------|
|          | " ENT" 키를 누르면 다음 메뉴로 진입. |
|          |                          |

| 51 Set Password | 사용자 암호 설정 메뉴.           |
|-----------------|-------------------------|
| [0000]          | "ENT" 키를 누르면 다음 메뉴로 진입. |

• 4자리 암호 설정. 출고 시 암호 "0"

| 52 Baudrate    | 통신 속도 설정 메뉴.           |
|----------------|------------------------|
| 19200          | "ENT"키를 누르면 다음 메뉴로 진입. |
|                |                        |
| ● 출고 시 19200 1 | 기본 설정                  |
| 53 Comm. ID    | 통신 ID 설정 메뉴.           |
| 01             | "ENT"키를 누르면 다음 메뉴로 진입. |
|                |                        |

● **출고 시 0**1 로 지정

| 54 Print Output | 통신 테스트 메뉴.               |
|-----------------|--------------------------|
| Single          | " ENT" 키를 누르면 다음 메뉴로 진입. |
|                 |                          |

● 출고 시 Single 로 지정

| 55 Comm. Test | 통신 테스트 메뉴.             |
|---------------|------------------------|
| Press UP/LEFT | "ENT"키를 누르면 다음 메뉴로 진입. |
|               |                        |

| 56 Protocol          | 사용자 암호 설정 메뉴.          |
|----------------------|------------------------|
| ASC II               | ASCII or Modbus RTU    |
|                      | "ENT"키를 누르면 다음 메뉴로 진입. |
| ● 출고 시 ASCII 코드 로 지정 |                        |

# 13-6 DIAGNOSTICS 설정 메뉴

| 6 DIAGNOSTICS | 진단 메뉴.                         |
|---------------|--------------------------------|
|               | 진단 메뉴는 패스워드"6000"입력 시 메뉴에 나타남. |
|               | " ENT" 키를 누르면 다음 메뉴로 진입.       |

| 61 4-20mA Test | 4-20째 전송 출력 메뉴.                     |
|----------------|-------------------------------------|
| 4mA            | 4 ~ 20mADC 출력을 단계적으로 외부로 전송 할 수 있다. |
|                | "ENT"키를 누르면 다음 메뉴로 진입.              |

| 62 4 <sup>mA</sup> Adjust | 4™A 미세 조정 설정 메뉴.       |
|---------------------------|------------------------|
| xxx                       | "ENT"키를 누르면 다음 메뉴로 진입. |

| 63 20 <sup>mA</sup> Adjust | 20mA 미세 조정 설정 메뉴.        |
|----------------------------|--------------------------|
| xxxx                       | " ENT" 키를 누르면 다음 메뉴로 진입. |
|                            |                          |

| 64 Pulse Test | 주파수 전송 출력 메뉴.          |
|---------------|------------------------|
| OFF           | OFF,1 Hz 선택            |
|               | "ENT"키를 누르면 다음 메뉴로 진입. |

\_\_\_\_\_

| 65 Sim Frequency | . 가상 유량 설정 메뉴.                  |
|------------------|---------------------------------|
| 0                | 센서의 입력과 관계없이 입력된 수치의 값을 유량으로 표시 |
|                  | "ENT"키를 누르면 다음 메뉴로 진입.          |

| 66 Display Mode | 화면에 표시되는 지시 설정 메뉴.           |
|-----------------|------------------------------|
| RATE+TOTAL      | RATE+TOTAL, RATE, TOTAL 중 선택 |
|                 | "ENT"키를 누르면 다음 메뉴로 진입.       |

| 67 CPS Mode | 입력 주파수 속도 설정 메뉴.                    |
|-------------|-------------------------------------|
| HIGH CPS    | LOW CPS:40 Hz 미만, HIGH CPS:40 Hz 이상 |
|             | "ENT"키를 누르면 다음 메뉴로 진입.              |

| 68 Alarm A Test | A 릴레이 TEST 메뉴.          |
|-----------------|-------------------------|
| OFF             | "ENT" 키를 누르면 다음 메뉴로 진입. |
|                 |                         |

\_\_\_\_\_

| 69 Alarm B Test | B 릴레이 TEST 메뉴.         |
|-----------------|------------------------|
| OFF             | "ENT"키를 누르면 다음 메뉴로 진입. |
|                 |                        |

## 13.경고문 안내 및 해결 방안

Overflow!

- 순시 량 표시 범위 초과시
- 22번 메뉴의 Rate Decimal 소수점 위치를 변경한다.
- 11번 메뉴의 Input type 의 K-factor 값을 확인한다.

Overlap Pulse

- 펄스 출력 시간이 경과하기 전에 다음 펄스가 출력될 경우 서로의 간섭으로 에러 표시
- 45번 메뉴의 Pulse Width 의 펄스 폭을 조정한다.
- 44번 메뉴의 Pulse Output 의 펄스 단위를 조정한다.

#### KM Series 통신 Protocol

반드시 전원이 연결되지 않은 상태에서 유량모니터와 RS485 컨버터를 연결해 주세요. SYSTEM 메뉴에서 Baudrate와 ID를 설정 포트설정은 8비트, 패리티없음, 1 정지비트, 흐름제어 없음으로 기본 설정되어 있음 하이퍼터미널등 통신 프로그램 포트설정 (유량모니터와 동일하게) 유량모니터에 전원을 인가 하면 다음과 같이 출력 됩니다.

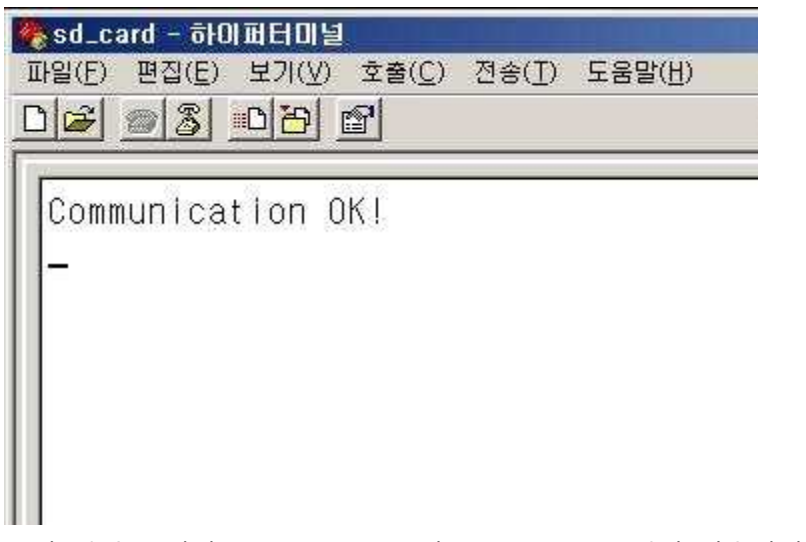

통신 방식은 자체 프로토콜 ASCII와 Modbus RTU로 되어 있습니다.

#### ASCII 방식

유량모니터의 순시값을 읽으려면 \*01R01을 입력하고 Enter를 누릅니다.

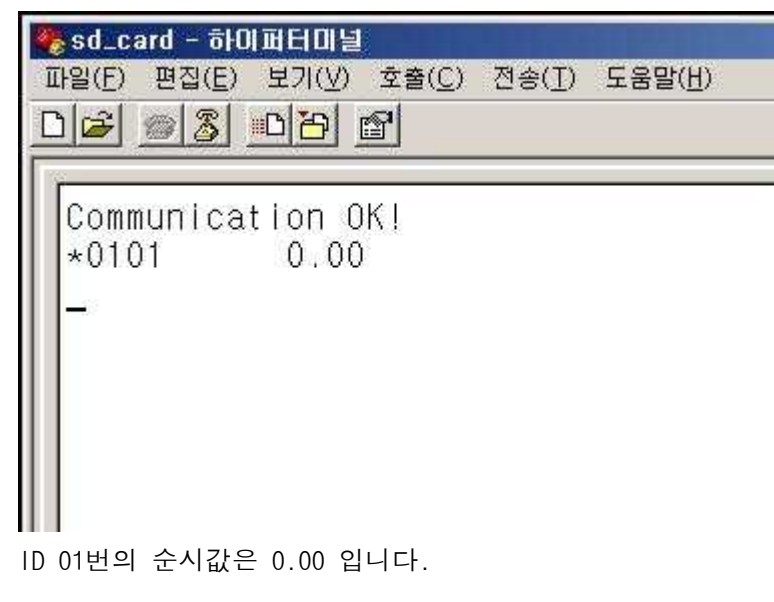

유량모니터의 적산값을 읽으려면 \*01R02를 입력하고 Enter를 누릅니다. 
 중d\_card - 하이퍼터미널

 파일(E) 편집(E) 보기(⊻) 호출(C) 전송(T) 도움말(H)

| Communic<br>*0101 | ation OK! |
|-------------------|-----------|
| *0102             | 0,0       |
| <u>-</u>          |           |
|                   |           |
|                   |           |

ID 01번의 적산값은 0.0입니다.

PC  $\rightarrow$  지시 계 ( 7 bytes )

| ENQ |   | D | R/C | ADDF | EOT |    |
|-----|---|---|-----|------|-----|----|
| *   | 0 | 1 | R   | 0    | 1   | CR |

지시계 → PC ( 17 bytes )

| ENQ | ١ | ) | ADD | RESS |   | VALUE |   |   | EOT | EOT |   |  |   |   |    |    |
|-----|---|---|-----|------|---|-------|---|---|-----|-----|---|--|---|---|----|----|
| *   | 0 | 1 | 0   | 2    | b | b     | b | b | b   | 1   | 2 |  | 3 | 4 | CR | LF |

모든 입력/출력은 ASCII 값입니다.

ENQ(Enquiry) : Serial 통신의 시작 "\*" = 0x2A (16진수)

 ID(Identification)
 : KM 의 식별 ID 01~99, 00은 설치된 복수의 KM에 공통으로 적용

 동시에 연결 할 수 있는 모니터는 32개 이하입니다.

R/C(Read/Clear) : KM 의 측정값 주소를 읽기/지우기, 지우기는 TOTAL 만 가능

ADDRESS : 측정값의 주소 (01:RATE, 02:TOTAL)

EOT(End Of Text) : Serial 통신 끝 <CR> = 0X0D(16진수) : <CR><LF>=0x0D, 0x0A(16진수)

VALUE : 측정값 (RATE 또는 TOTAL)

b : Blank(빈칸) = 0x20(16진수)

예)

ID 01 의 순시 량(RATE) 읽기

입력 : \*01R01<CR>

출력 : \*0101 12.34<CR><LF>

ID 99 의 적산 량(TOTLA) 읽기 입력 : \*99R02<CR> 출력 : \*9902 12.34<CR><LF> ID 99 의 적산 값을 초기화

입력 : \*99C02<CR>

출력 : Clear OK!<CR><LF>

여러 대 설치된 지시 계의 적산 값을 초기화 입력 : \*00C02<CR> 출력 : <없음> 여러 대의 지시/적산 계가 동시에 응답할 경우 충돌 우려

오류 메시지

No Address : Rate(01)과 Total(02) 이외 주소의 값이 입력되었을 경우

KM2/KM3 모두 동일한 Protocol을 사용 합니다. 시험용 프로그램은 홈페이지(http://www.kiflow.co.kr) 에 준비 되어 있습니다.

고객지원 - 기술자료 - KM2 Series 통신 Test프로그램

### Modbus RTU 방식

Slave Address : 플로우모니터 고유 식별 번호(= Comm. ID) 레지스터 이름 : 레지스터 40001과 40003의 시작 주소는 0x0000, 0x0002

Read Holding Registers ( Function Code 0x03 )

| No. | 레지스터  | 항 목             | R/W | 주 소    | 데이터 형식                         |
|-----|-------|-----------------|-----|--------|--------------------------------|
| 1   | 40001 | Rate low word   | R   | 0x0000 | IEEE-754 32bits floating point |
|     | 40002 | Rate High word  | R   |        |                                |
| 2   | 40003 | Total low word  | R   | 0x0002 | IEEE-754 32bits floating point |
|     | 40004 | Total High word | R   |        |                                |

#### 예제 1) Comm. ID 01번, Rate값 50.00 Itr/s 을 읽을 경우

< 요청 >

| 01 | Slave Address (=Comm. ID) |
|----|---------------------------|
| 03 | Function Code             |
| 00 | Start Address High        |
| 00 | Start Address Low         |
| 00 | No. of Registers High     |
| 02 | No. of Registers Low      |
| C4 | CRC16 High                |
| 0B | CRC16 Low                 |

## < 응답 >

| -  |                           |
|----|---------------------------|
| 01 | Slave Address (=Comm. ID) |
| 03 | Function Code             |
| 04 | Byte Count                |
| 42 | 40001 Register Value High |
| 48 | 40001 Register Value Low  |
| 00 | 40002 Register Value High |
| 00 | 40002 Register Value Low  |
| 6E | CRC16 High                |
| 5D | CRC16 Low                 |
|    |                           |

#### 예제 2) Comm. ID 01번, Total값 687.6 Itr을 읽을 경우

< 요청 >

| 01 | Slave Address (=Comm. ID) |
|----|---------------------------|
| 03 | Function Code             |
| 00 | Start Address High        |
| 02 | Start Address Low         |
| 00 | No. of Registers High     |
| 02 | No. of Registers Low      |
| 65 | CRC16 High                |
| СВ | CRC16 Low                 |

#### < 응답 >

| 01 | Slave Address (=Comm. ID) |
|----|---------------------------|
| 03 | Function Code             |
| 04 | Byte Count                |
| 44 | 40003 Register Value High |
| 2B | 40003 Register Value Low  |
| E6 | 40004 Register Value High |
| 66 | 40004 Register Value Low  |
| 54 | CRC16 High                |
| 81 | CRC16 Low                 |

예제 3) Comm. ID 01번, Rate값 50.00 ltr/s Total값 687.6 ltr을 연속으로 읽을 경우 < 요청 > < 응답 >

| 01 | Slave Address (=Comm. ID) |
|----|---------------------------|
| 03 | Function Code             |
| 00 | Start Address High        |
| 00 | Start Address Low         |

| 0  | П                         |
|----|---------------------------|
| 01 | Slave Address (=Comm. ID) |
| 03 | Function Code             |
| 08 | Byte Count                |
| 42 | 40001 Register Value High |

| 00 | No. of Registers High |
|----|-----------------------|
| 04 | No. of Registers Low  |
| 44 | CRC16 High            |
| 09 | CRC16 Low             |

| 48 | 40001 Register Value Low  |
|----|---------------------------|
| 00 | 40002 Register Value High |
| 00 | 40002 Register Value Low  |
| 44 | 40003 Register Value High |
| 2B | 40003 Register Value Low  |
| E6 | 40004 Register Value High |
| 66 | 40004 Register Value Low  |
| 76 | CRC16 High                |
| 88 | CRC16 Low                 |

Preset Single Register ( Function Code 0x06 )

| No. | 레지스터  | 하 목            |                | R/W | 주 소    | Preset 명령어 |
|-----|-------|----------------|----------------|-----|--------|------------|
| 1   | 40003 | Preset Registe | r Address Low  | W   | 0x0002 | 00         |
|     | 40004 | Preset Registe | r Address High | W   |        | 01         |

## 예제 4) Comm. ID 01번, Total값을 0으로 Clear

< 요청 >

| 01 | Slave Address (=Comm. ID) |
|----|---------------------------|
| 06 | Function Code             |
| 00 | Register Address High     |
| 02 | Register Address Low      |
| 00 | Preset Data High          |
| 01 | Preset Data Low           |
| E9 | CRC16 High                |
| CA | CRC16 Low                 |

### < 응답 >

| 01 | Slave Address (=Comm. ID) |
|----|---------------------------|
| 06 | Function Code             |
| 00 | Register Address High     |
| 02 | Register Address Low      |
| 00 | Preset Data High          |
| 01 | Preset Data Low           |
| E9 | CRC16 High                |
| CA | CRC16 Low                 |

통신상의 오류, Register Coil의 Address를 잘못 지정한 경우등 예외 코드 응답

Exception Code

| 0x01 | ILLEGAL FUNCTION     |
|------|----------------------|
| 0x02 | ILLEGAL DATA ADDRESS |
| 0x03 | ILLEGAL DATA VALUE   |
| 0x04 | SLAVE DEVICE FAILURE |
| 0x05 | ACKNOWLEDGE          |
| 0x06 | SLAVE DEVICE BUSY    |
| 0x07 | NEGATIVE ACKNOWLEDGE |
| 0x08 | MEMORY PARITE ERROR  |

#### 예제 5) Comm. ID 01번, 존재하지 않는 4번 Coil Register를 읽을 경우 < 요청 > <

| 01 | Slave Address (=Comm. ID) |
|----|---------------------------|
| 03 | Function Code             |
| 00 | Start Address High        |
| 04 | Start Address Low         |
| 00 | No. of Registers High     |
| 02 | No. of Registers Low      |
| 85 | CRC16 High                |
| CA | CRC16 Low                 |

| 응답 > | Exception | Response |
|------|-----------|----------|
|------|-----------|----------|

| 01 | Slave Address (=Comm. ID) |
|----|---------------------------|
| 83 | Function Code             |
| 02 | Exception Code            |
| CO | CRC16 High                |
| F1 | CRC16 Low                 |